## How do you add another expense approver in Concur, along with who we already have for our department?

The budget approver can go into Details > Approval Flow and then they can add before or after certain approvers. See first screenshot below. The supervisor or the other approvers can click "Approve and Forward" and that will approve the expense report and that person has the option of sending it to whoever they choose.

| pproval Flow for Report: 2019            |               |     |
|------------------------------------------|---------------|-----|
| Budget Approval:<br>12/06/2019 Approved) | o ×           |     |
|                                          |               |     |
| (12/06/2019 Approved)                    |               |     |
| Approved and in Accounting Review:       |               |     |
| pervisor Approval:                       |               |     |
| is step may be skipped)                  |               |     |
|                                          |               |     |
|                                          |               |     |
| pprove Send Back                         |               |     |
|                                          | Save Workflow | Can |